### Internet-Adressen in Typo3 aktualisieren

Jede Seite und jede Nachricht bekommt in Typo3 eine sprechende Adresse (URL). Über die Adressen sind die Seiten und Nachrichten im Internet-Brower aufrufbar. Seit der Typo3-Version 9 können diese Adressen manuell angepasst werden. Eine Adresse wird aus vier Segmenten zusammengestellt.

#### **Beispiel:**

https://www.kirche-oldenburg.de/aktuell/pressemitteilungen/artikel/natur-wunder

### 1.) Protokoll

https://

### 2.) Subdomain

www.

# **3.) Domain** kirche-oldenburg.de

#### 4.) Slug

/aktuell/pressemitteilungen/artikel/natur-wunder

In Typo3 wird automatisch der Titel eines Elementes als Vorlage für den Slug verwendet. Bei der Änderung des Titels ist es gegebenenfalls erforderlich, den Slug zu aktualisieren. Dies ist zwingend nötig, wenn Sie zum Beispiel durch Kopieren einer Seite eine neue Seite erstellen. Dabei bleibt der Slug unverändert und Sie müssen die Adresse manuell aktualisieren. Nur durch die Änderung des Slugs wird die Seite mit einer passenden Adresse aufgerufen. Gleiches gilt für Nachrichten.

#### Hinweis

Manchmal ist es erforderlich, den Titel einer Seite oder einer Nachricht im Verlauf ihres Bestehens zu ändern. In dem Fall können Sie den Slug ebenfalls erneuern. Jedoch werden Suchmaschinen die alte Adresse noch in ihrem Index führen. Wenn eine bestehende Seite eine neue Adresse erhält, werden Suchmaschinen diese vorerst nicht mehr finden. Es ist abzuwägen, ob in dem Fall der Slug geändert werden muss, oder er beibehalten werden kann.

#### Wichtig

Sofern sich der Titel und der Slug einer Seite ändert, die Unterseiten beinhaltet, wirkt sich die Änderung auf alle Unterseiten aus. Es müssen alle Slugs der Unterseiten ebenfalls aktualisiert werden. Am einfachsten geht das mit dem Slug Modul. Beachten Sie dazu das Bildschirmfoto auf der letzten Seite.

Auf den nachfolgenden Seiten finden Sie Bildschirmfotos, wie ein Slug in Typo3 im Modul Liste für eine **News**, einen **Artikel** und eine **Seite** geändert wird. In dem Szenario wird immer von der Kopie eines Elementes ausgegangen. Im Anschluss wird der **Titel geändert** und abschließend der **Slug aktualisiert**.

- Seite 2:Adresse im Internet-BrowserSeite 3-5:NewsSeite 6-8:ArtikelSeite 9-11:Seite
- Seite 12: Slugs für einen Seitenbaum aktualisieren

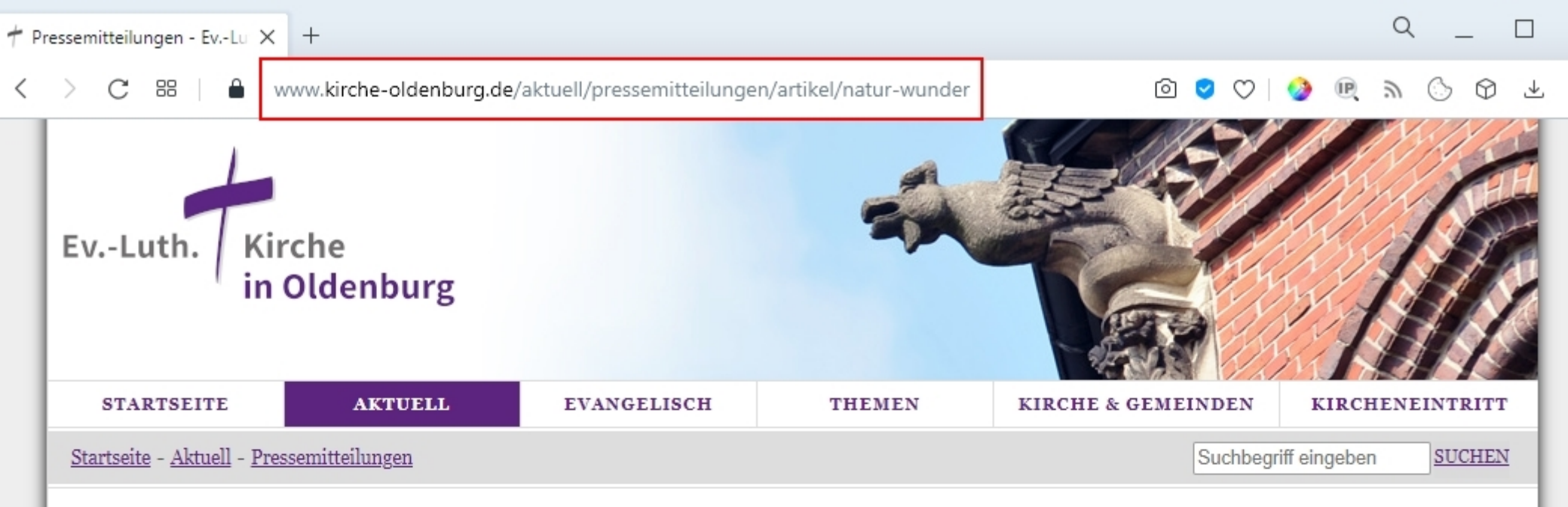

#### AKTUELL

KIRCHE UND CORONA

#### PRESSEMITTEILUNGEN

AUS DEN KIRCHENKREISEN

AUS DEN GEMEINDEN

NEWS NIEDERSACHSEN

HORIZONT E

NEWSLETTER

PREDIGTEN & REDEN

BÜCHER & AUFSÄTZE

PROJEKTE

INTERNER BEREICH

### Natur-Wunder

Neue Ausgabe von "horizont e" erschienen

Mit der Hoffnung auf ein sich langsam wieder normalisierendes Leben, stellt sich gleichzeitig die Frage, wie nachhaltig das Corona-Virus unser Leben verändert hat. Ein Zurück in ein Leben vor der Pandemie wird es kaum geben. Dazu hat sich die Welt zu grundlegend gewandelt. Daher rücken alte zentrale Fragen wieder neu in unser Blickfeld. Fragen nach der Bedeutung unserer Beziehung zu Gott, zu anderen Menschen, zur Natur, zu unserer Umwelt und der Schöpfung insgesamt.

Eine der gravierendsten Veränderungen war der Wechsel von der analogen in die digitale Welt, denn oft genug war nur so eine Begegnung mit anderen Menschen überhaupt möglich. Die war zwar anders, aber häufig auch anders gut. Diese

Entwicklung nachhaltig mitzugestalten, die sich bietenden neuen Chancen auch für Kirchengemeinden und unser Zusammenleben zu nutzen, das wird eine zentrale Aufgabe sein von Ehrenamtlichen wie Hauptamtlichen.

| MITTEILUNGEN FILTERN |
|----------------------|
| 2020                 |
| 2019                 |
| 2018                 |
| 2017                 |
|                      |

#### PRESSESTELLE

Fr, 04.06.2021

De Plathiants in de Lock

horizont

Natur-Wunder

Titelseite der neuen Ausgabe

von "horizont e". Grafik: ELKiO

Kann die Pressestelle etwas für Sie tun? <u>Hier finden Sie den</u> Kontakt zu uns.

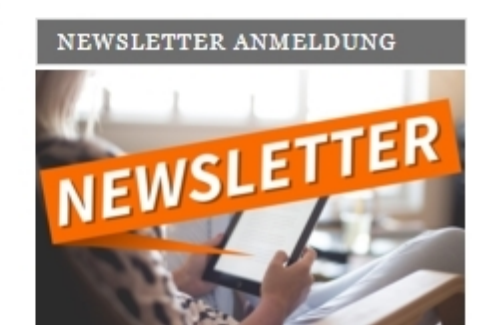

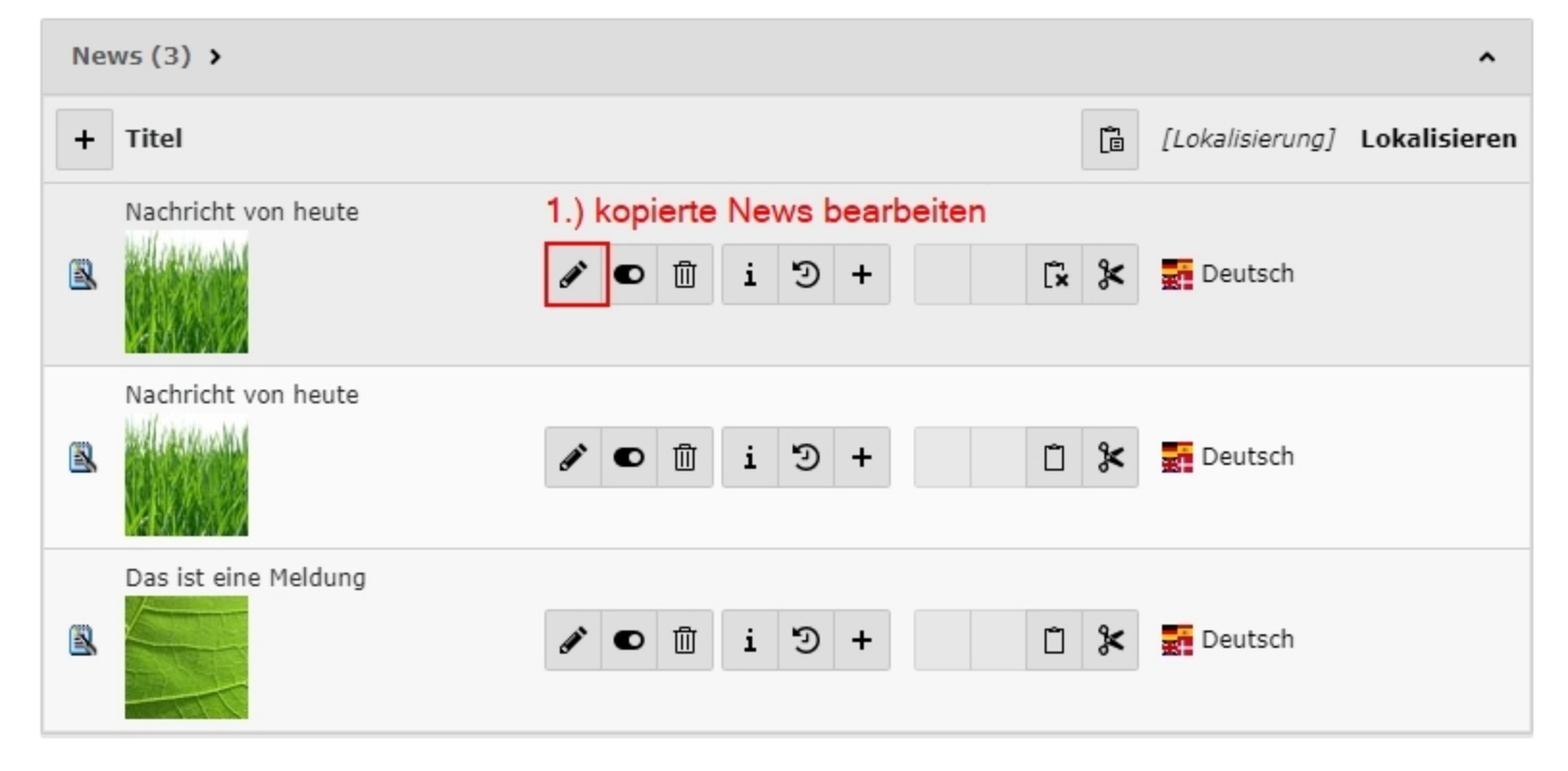

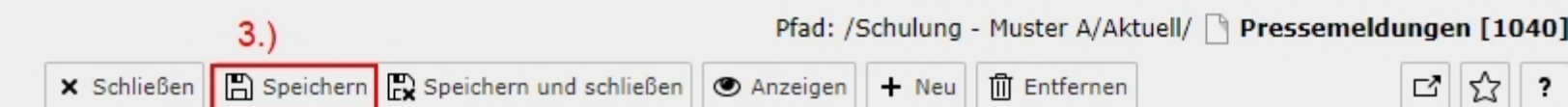

## News "Dies ist der neue Titel" auf Seite "Pressemeldungen" bearbeiten

| Al<br>V<br>T<br>T<br>T<br>2.)<br>[T | Allgemein                    | Special      | Media        | Categories & Relations   | Access | KE-Search Tags | Einstellung | en / Startseite  |  |  |  |  |  |
|-------------------------------------|------------------------------|--------------|--------------|--------------------------|--------|----------------|-------------|------------------|--|--|--|--|--|
|                                     | Verbergen                    |              |              |                          |        |                |             |                  |  |  |  |  |  |
|                                     | Typ<br>News                  | ~            |              |                          |        |                |             |                  |  |  |  |  |  |
| 2.)                                 | <b>Titel</b><br>Dies ist der | r neue Titel |              |                          |        |                | ×           |                  |  |  |  |  |  |
|                                     | URL-Segme                    | URL-Segment  |              |                          |        |                |             |                  |  |  |  |  |  |
|                                     | https://tes                  | tgemeinde.k  | kirche-older | nburg.de nachricht-von-h | eute-1 |                |             | @8 <del>()</del> |  |  |  |  |  |
|                                     | Untertitel                   |              |              |                          |        |                |             |                  |  |  |  |  |  |
|                                     |                              |              |              |                          |        |                |             |                  |  |  |  |  |  |

### 🗙 Schließen 🖺 Speichern 🛱 Speichern und schließen 👁 Anzeigen 🕂 Neu 🗍 Entfernen

### C 🖸

?

## News "Dies ist der neue Titel" auf Seite "Pressemeldungen" bearbeiten

| Allgemein    | Special        | Media C       | ategories & Relations  | Access   | KE-Search Tags |       |
|--------------|----------------|---------------|------------------------|----------|----------------|-------|
| Einstellunge | en / Startseit | te            |                        |          |                |       |
| Verbergen    |                |               |                        |          |                |       |
| Typ<br>News  | ~              |               |                        |          |                |       |
| Titel        |                |               |                        |          |                |       |
| Dies ist de  | r neue Titel   |               |                        |          |                | ×     |
| URL-Segme    | ent            |               |                        |          |                | 4.)   |
| https://tes  | tgemeinde.k    | irche-oldenbu | rg.de dies-ist-der-neu | ue-titel |                | C8 C7 |

| Artikel (13) >         |                                                   | ^                                 |
|------------------------|---------------------------------------------------|-----------------------------------|
| + Überschrift          |                                                   | [a [Lokalisierung] Lokalisieren N |
| Nachricht von heute    | 1.) kopierten Artikel bearbeiten<br>✓ ● □ i Э + □ | 🔀 📑 Deutsch                       |
| Nachricht von heute    | ✓ ● □ i ⊃ +                                       | 🛠 📰 Deutsch                       |
| Aktuelle Informationen |                                                   | 🛠 📑 Deutsch                       |

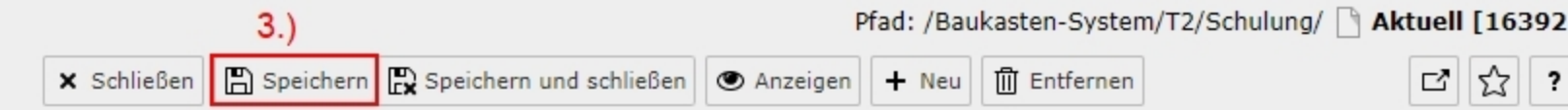

### Artikel "Neuer Titel" auf Seite "Aktuell" bearbeiten

|    | Allgemein                  | Inhaltselemente        | Medien K         | ategorien  | Relationen    | Metadaten | Sprache | Zugriff | Notizen                                                                                                    |
|----|----------------------------|------------------------|------------------|------------|---------------|-----------|---------|---------|----------------------------------------------------------------------------------------------------|
|    | Typ<br>□ Nachr             | ichten 🗸               |                  |            | Top-Nachi     | richten   |         |         |                                                                                                    |
| 2. | Überschrift<br>Neuer Titel | t<br>e URL Pfadabschni | itt              |            |               |           |         |         | ×                                                                                                    |
|    | https://sch                | ulung.bk.t2.ev-kirch   | ne-oldenburg.cor | n nachrich | t-von-heute-1 |           |         |         | •     8     •     •     •     •     •     •     •     •     •     •     •     •     •     •     •     •     •     •     •     •     •     •     •     •     •     •     •     •     •     •     •     •     •     •     •     •     •     •     •     •     •     •     •     •     •     •     •     •     •     •     •     •     •     •     •     •     •     •     •     •     •     •     •     •     •     •     •     •     •     •     •     •     •     •     •     •     •     •     •     •     •     •     •     •     •     •     •     •     •     •     •     •     •     •     •     •     •     •     •     •     •     •     •     •     •     •     •     •     •     •     •     •     •     •     •     •     •     •     •     •     •     •     •     •     •     •     •     •     •     •     •     •     •     •     •     •     •     •     •     •     •     •     •     •     •     •     •     •     •     •     •     •     •     •     •     •     •     •     •     •     •     •     •     •     •     •     •     •     •     •     •     •     •     •     •     •     •     •     •     •     •     •     •     •     •     •     •     •     •     •     •     •     •     •     •     •     •     •     •     •     •     •     •     •     •     •     •     •     •     •     •     •     •     •     •     •     •     •     •     •     •     •     •     •     •     •     •     •     •     •     •     •     •     •     •     •     •     •     •     •     •     •     •     •     •     •     •     •     •     •     •     •     •     •     •     •     •     •     •     •     •     •     •     •     •     •     •     •     •     •     •     •     •     •     •     •     •     •     •     •     •     •     •     •     •     •     •     •     •     •     •     •     •     •     •     •     •     •     •     •     •     •     •     •     •     •     •     •     •     •     •     •     •     •     •     •     •     •     •     •     •     •     •     •     •     •     •     •     •     •     •     •     •     •     •     •     •     • |
|    | Daten                      | oit                    |                  |            | Archiv        |           |         |         |                                                                                                    |

| 5.)                     |                           | Pfad: /E      | aukasten-Syster | m/T2/Schulung/ 🗋 Aktue | ell [16 | 39 | 2 |
|-------------------------|---------------------------|---------------|-----------------|------------------------|---------|----|---|
| 🗙 Schließen 🖺 Speichern | 🛱 Speichern und schließen | Anzeigen + Ne | eu 🗍 Entfernen  |                        | 5 🖒     |    | ? |

## Artikel "Neuer Titel" auf Seite "Aktuell" bearbeiten

| Allgemein                                                                                                    | Inhaltselemente | Medien | Kategorien | Relationen | Metadaten | Sprache | Zugriff | Notizen |  |  |  |
|----------------------------------------------------------------------------------------------------|-----------------|--------|------------|------------|-----------|---------|---------|---------|--|--|--|
| Typ Top-Nachrichten   ■ Nachrichten ▼                                                                                                    |                 |        |            |            |           |         |         |         |  |  |  |
| Überschrift<br>Neuer Titel                                                                                                    |                 |        |            |            |           |         |         |         |  |  |  |
| Sprechende URL Pfadabschnitt         https://schulung.bk.t2.ev-kirche-oldenburg.com         neuer-titel         The URL part of this record will be https://schulung.bk.t2.ev-kirche-oldenburg.com/neuer-titel |                 |        |            |            |           |         |         |         |  |  |  |
| Teaser                                                                                                    |                 |        |            |            |           |         |         |         |  |  |  |

#### Seite (7) >

| G | Seitentitel      | 1.) ko | 1.) kopierte Seite bearbeiten |   |    |   |   |   |   |   |   |   |     |    | [Lokalisierung] | Lo      |   |
|---|------------------|--------|-------------------------------|---|----|---|---|---|---|---|---|---|-----|----|-----------------|---------|---|
|   | Padlet           | 6      | •                             | i | 4  | Э | 4 |   | • | • |   | Ē |     | Ĩ  | *               | Deutsch |   |
|   | Church-Events    | 6      | 9 🖻                           | i | 4  | Э | 4 | • | • | • |   | Ē |     | Ô  | *               | Deutsch |   |
| ò | Musterseite E    | 6 7    | • Ū                           | i | [‡ | Э | 4 | • | • | • |   | Ē |     | Ô  | *               | Deutsch |   |
|   | Musterseite E    |        |                               |   |    | ٦ |   |   |   | i | Э | Ē | III | Î× |                 | Deutsch |   |
|   | Musterseite F1   |        |                               |   |    | ٦ |   |   |   | i | Э | Ē |     | Ô  |                 | Deutsch |   |
|   | Musterseite F2   |        |                               |   | [  | 6 |   |   |   | i | Э | Ē |     | Ď  |                 | Deutsch |   |
| ۵ | Geschützte Seite |        |                               |   | [  | ٦ |   |   |   | i | Э | Ē | III | Ď  |                 | Deutsch |   |
| < |                  |        |                               |   |    |   |   |   |   |   |   |   |     |    |                 |         | > |

^

## Seite "Neuer Seitentitel" bearbeiten

|     | Allgemein                           | SEO              | Soziale Medien      | Metadaten    | Erscheinungsbild     | Verhalten | Ressourcen | Zugriff   | Image Cycle |
|-----|-------------------------------------|------------------|---------------------|--------------|----------------------|-----------|------------|-----------|-------------|
|     | Seite<br>Typ                        | ard              | •                   |              |                      |           |            |           |             |
| 2.) | Titel<br>Seitentitel<br>Neuer Seite | entitel          |                     |              |                      |           |            |           | ×           |
|     | URL-Segme                           | ent<br>ulung.bk. | t2.ev-kirche-oldent | ourg.com /ue | bungsseiten/musterse | eite-e-1  | eg 🕂       | Slug Lock |             |
|     | Alternative                         | r Naviga         | tionstitel          |              |                      |           |            |           |             |

## Seite "Neuer Seitentitel" bearbeiten

| Allgemein     | SEO          | Soziale Medien          | Metadaten          | Erscheinungsbild      | Verhalten         | Ressourcen      | Zugriff   | Image Cycle |  |
|---------------|--------------|-------------------------|--------------------|-----------------------|-------------------|-----------------|-----------|-------------|--|
| Seite         |              |                         |                    |                       |                   |                 |           |             |  |
| Тур           |              |                         |                    |                       |                   |                 |           |             |  |
| Stand         | lard         | ~                       |                    |                       |                   |                 |           |             |  |
| Titel         |              |                         |                    |                       |                   |                 |           |             |  |
| Seitentitel   |              |                         |                    |                       |                   |                 |           |             |  |
| Neuer Seit    | entitel      |                         |                    |                       |                   |                 |           | ×           |  |
| URL-Segme     | ent          |                         |                    |                       |                   | 4.)             | Slug Lock |             |  |
| https://sch   | ulung.bk.    | t2.ev-kirche-oldent     | ourg.com /uet      | oungsseiten/neuer-se  | eitentitel        | @{ <del>\</del> |           |             |  |
| This page wil | l be reachai | ble via https://schulun | g.bk.t2.ev-kirche- | oldenburg.com/uebungs | seiten/neuer-seit | tentitel        |           |             |  |
| Alternative   | er Naviga    | tionstitel              |                    |                       |                   |                 |           |             |  |
|               |              |                         |                    |                       |                   |                 |           |             |  |

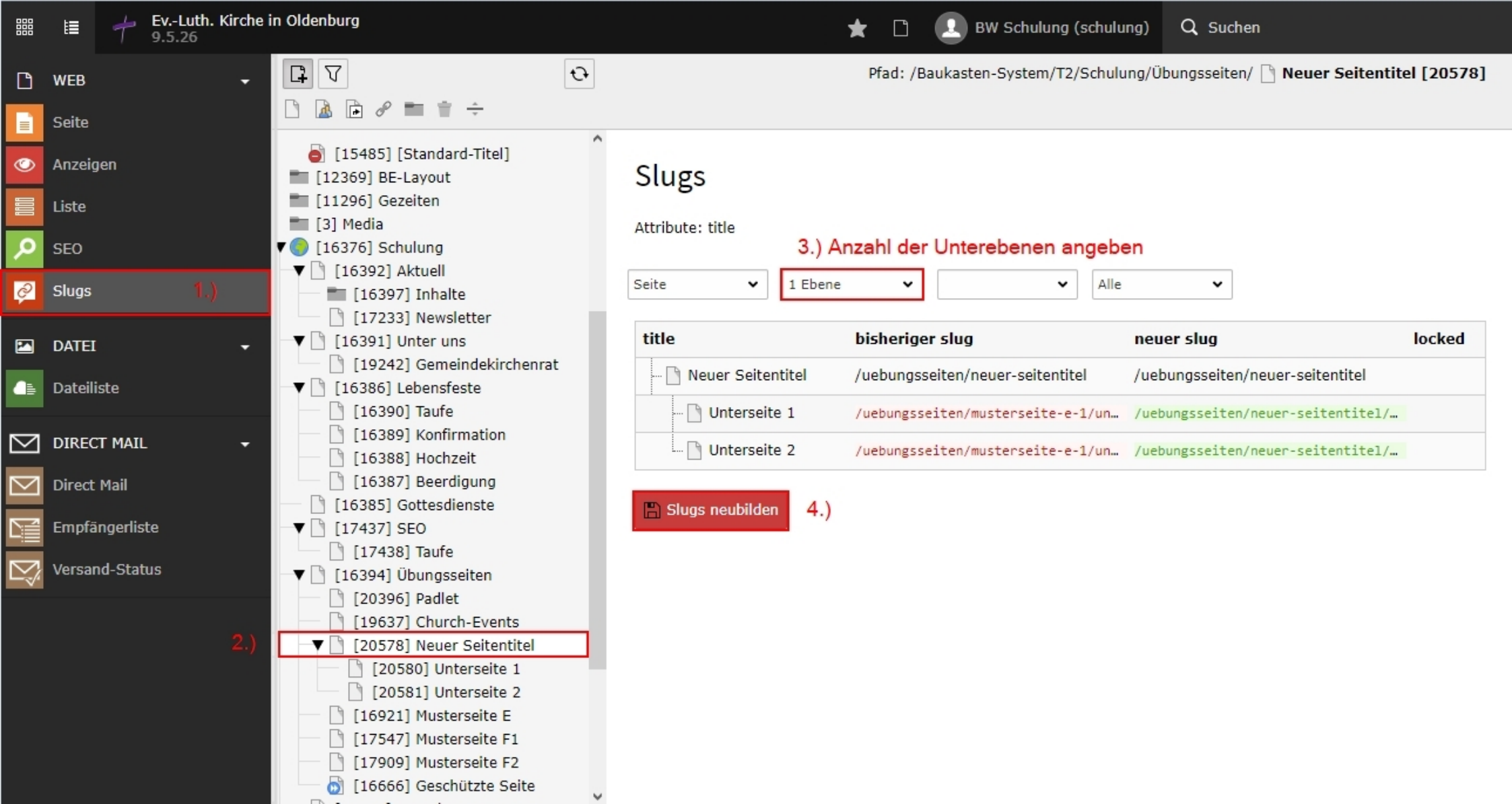